5/2020. (04.16.) Főigazgatói utasítás

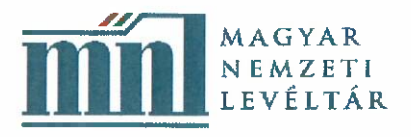

Iktatószám: MNL/FOIG-T/435-5/2020

## 5/2020. (04.16.) sz. Főigazgatói utasítás az OLM Online Munkaidő Nyilvántartó Rendszer bevezetéséről

Munkáltatói jogkörömben eljárva jelen főigazgatói utasítással döntöttem az OLM Online Munkaidő Nyilvántartó Rendszer (továbbiakban: OLM rendszer) bevezetéséről a Magyar Nemzeti Levéltárban (továbbiakban: MNL) a koronavírus járvány miatt kihirdetett rendkívüli veszélyhelyzet idejére.

### A főigazgatói utasítás célja

Az OLM rendszer bevezetésének célja a 3/2020. (03.19.) számú Főigazgatói utasítás szerinti Home Office, valamint a szabadság távollétek nyilvántartásának megkönnyítése, a vezetői adminisztráció csökkentése a veszélyhelyzet ideje alatt.

Az OLM Rendszer használatával kapcsolatos részletes tájékoztató jelen főigazgatói utasítás mellékletét képezi.

## A főigazgatói utasítás hatálya

Jelen főigazgatói utasítás személyi hatálya az MNL valamennyi közalkalmazottjára kiterjed.

Jelen főigazgatói utasítás 2020. április 16-án lép hatályba, és visszavonásig érvényes.

Melléklet: Tájékoztató az OLM rendszer használatához

Budapest, 2020. április 16.

Dr. habil. Szabó Csaba főigazgató

Budapest, I., Bécsi kapu tér 2-4. 1250 Budapest, Pf. 3. Telefon: (+36 1) 225-2800 Web: www.mnl.gov.hu

### Tájékoztató az OLM Online Munkaidő Nyilvántartó Rendszer használatához

A közalkalmazotti távollétek hatékony és pontos, elektronikus nyilvántartása érdekében 2020. első negyedévében a munkáltató több szolgáltató ajánlatát is bekérte. Az egyik ajánlattevő a COVID-19 világjárvány miatt kihirdetett veszélyhelyzet bejelentését követően megkereste az MNL vezetését és ingyenes használati jogot ajánlott, az általa üzemeltetett Online munkaidő nyilvántartó rendszer tekintetében, kibővítve a rendszert a Home Office modullal.

Megfontolva a teljesen ingyenesen felajánlott használati lehetőséget, az MNL vezetése úgy döntött, hogy kizárólag a veszélyhelyzet fennállásának idejére bevezeti az online munkaidő nyilvántartó rendszert, amelynek számos előnye van: könnyen kezelhető, okos eszközre is telepíthető (telefon, táblagép), lehetővé teszi az online szabadság igénylést és jóváhagyást, naprakész távollét adatok állnak rendelkezésre mind a közalkalmazott, a közvetlen vezető, és a munkáltató részére is.

A későbbi bevezetéssel kapcsolatos döntés érdekében kérjük, hogy a használat során keletkező problémákat, észrevételeket a <u>humanpolitika@mnl.gov.hu</u> e-mail címre jelezzék a kollégák.

Az OLM rendszer egy web alapú nyilvántartási felületen működik, a használathoz be kell lépni a <u>www.onlinemunkaido.hu</u> weboldalra, ahol az "elfelejtett jelszó" gombra kell kattintani. Ezután meg kell adni a **hivatali e-mail címet!**, majd ki kell pipálni, hogy "Nem vagyok robot" és a küldés gombra kell kattintani. Ezt követően a rendszer a megadott hivatali e-mail címre küld levelet, amely levél egy linket tartalmaz. Erre a linkre kattintva lehet beállítani azt a jelszót, amivel a rendszer használatát el lehet kezdeni (beállítható a jelszó megjegyzése is).

Az OLM rendszer ezen modulját kizárólag a veszélyhelyzet idejére, a Home Office nyilvántartására és a veszélyhelyzet időszaka alatt, a szabadság távollétek elektronikus igénylésére vezeti be az MNL. A rendszer használatával a 3/2020. (03.19.) számú Főigazgatói utasítással kérelmezett Home Office távollét excel táblában történő nyilvántartása és hetenkénti megküldése okafogyottá válik, ezzel csökken a vezetői adminisztráció.

Az OLM rendszer nem váltja ki a Home Office-ban ellátott feladatok nyilvántartását, az elvégzett munkaeredmények feltöltését az erre kijelölt mappába folytatni kell.

A szabadságok nyilvántartása továbbra is a KIRA rendszerben történik, tehát amit a vezető jóváhagy szabadságot, az a KIRA rendszerbe a szokásos módon rögzítésre kerül, a jelenléti ívre továbbra is fel kell vezetni a szabadságnapokat és a kapcsolódó távollétjelentést is a szokásos módon kell kezelni, a szokásos időben, helyre megküldeni.

Az OLM Home Office modulja nem váltja ki a jelenléti ív vezetését, és a kapcsolódó távollétjelentés készítését.

The burnto as OLM Online Alumbardi Neoly, mand Benduzer nawn fauthor

Az OLM rendszerbe felvezetésre kerültek szabadság napok, erre a modul működése miatt volt szükség. Az OLM rendszer a Munka törvénykönyvéről szóló 2012. évi I. törvény (Mt.) szabadság szabályaira épül. A tényleges szabadság adatok továbbra is a KIRA rendszerben vannak, onnan lehet tájékozódni, lekérdezni a már kivett, és a még rendelkezésre álló szabadság napokat.

A munkáltató célja az, hogy a veszélyhelyzet idejére az onlinemunkaido.hu felület segítségével egyszerűsödjön a szabadság és a Home Office-ban történő munkavégzés igénylése, nyilvántartása. A szabadság, valamint a Home Office távollét rögzítését **2020. április 1. napjára visszamenőleg** kell megtenni az OLM rendszerben, és a vészhelyzet visszavonásáig folyamatosan kell vezetni.

#### Home Office igények adminisztrációja az OLM rendszerben

A Home Office kérelmek engedélyezésének menete továbbra is a 3/2020. (III.19.) Főigazgatói Utasításban foglaltaknak megfelelően történik. A papír alapú, feladat megjelöléssel igényelt otthoni munkavégzés kérelemmel egyidejűleg az OLM rendszerben is rögzíteni (kérelmezni) kell a Home Office távollétet. A felületre előre be kell írni a Home Office igény időszakát, a szervezeti egység vezető/ közvetlen vezető ezt a távollét kérelmet csak akkor hagyja jóvá, ha a Home Office kérelem engedélyezéséről a felügyeleti vezető döntött, és a közvetlen vezető is megkapta az erről szóló értesítést. A szervezeti egységek vezetőinek a Home Office távollétet a Főigazgatói Utasításban foglaltak szerint engedélyezik a felügyeleti vezetők.

#### Szabadság igény adminisztrációja az OLM rendszerben

Az online előterjesztett szabadság igényt a papír alapú szabadságigényléshez hasonlóan, a közvetlen vezető saját hatáskörben hagyja jóvá az OLM rendszerben is.

#### OLM rendszerben rögzített Home Office és szabadság távollét törlése

A közalkalmazott a Home Office és szabadság távollétet addig tudja törölni, amíg a vezető jóvá nem hagyta azt. Az OLM felületen igényelt Home Office és szabadság távollét törlése a közalkalmazott kezdeményezésére történik a munkahelyi vezető jóváhagyásával, a tényleges törlést a rendszer adminisztrátorai végzik el, ezért a törlés iránti kérelmet mindenkor a humanpolitika@mnl.gov.hu email címre kell megküldeni.

## Az OLM távollét felülete közalkalmazottak részére

Nyitó felület

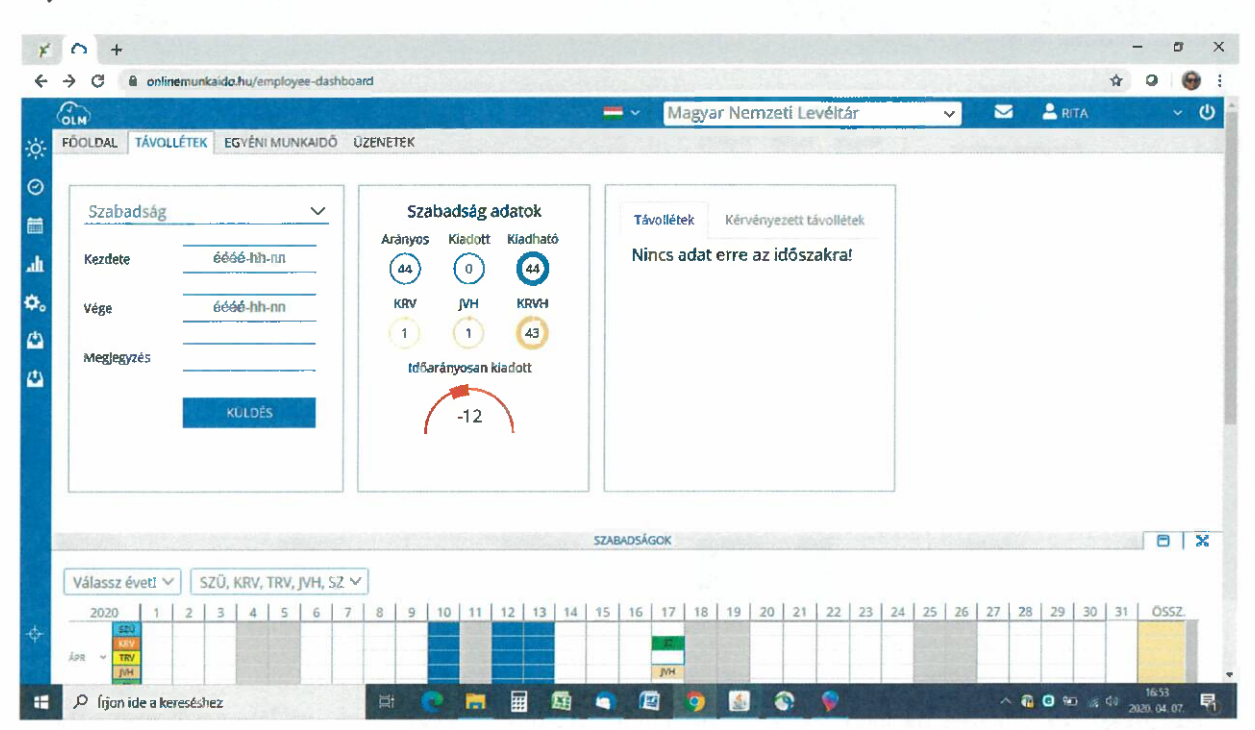

A távollét fajtáját (szabadság/home office) a lenyíló jel megnyomásával lehet kiválasztani:

| × ∩ +                                                                                          |                                                                                                    |                                              | -                        | o x        |
|------------------------------------------------------------------------------------------------|----------------------------------------------------------------------------------------------------|----------------------------------------------|--------------------------|------------|
|                                                                                                |                                                                                                    |                                              | 순 🛈<br>V 🖾 💄 RITA        | · 心        |
| FÖOLDAL TÁVOLLÉTEK EGYÉNI MUNKAIDŐ ÚZEN                                                        | NETEK                                                                                                    |                                              |                          |            |
| Szabadság    Szabadság    Szabadság    Home Office    Vége  éééé-hh-nn    Megiegyzés    KULDÉS | Szabadság adatok<br>Arányos Kiadott Kiadható<br>(44) 0 (44)<br>KRV JVH KRVH<br>1 1 (3)<br>Időarányosan kiadott<br>-12 | Távollétek<br>Nincs adat erre az időszakrał  |                          |            |
| Válassz évetl ✓      SZÜ, KRV, TRV, JVH, SZ ✓                                                  | <u>9 10 11 12 13 14</u>                                                                                               | SZABADSÁGOK<br>15 16 17 18 19 20 21 22 23 24 | L 25 26 27 28 29 30 31 0 | <b>3 X</b> |

A távollét (szabadság/home office) időszakát a *Kezdete és a Vége* dátum sorba kell beírni:

| LH C                                                                                        |                                                                                                    | 🚍 🗸 🛛 Magyar Nemzeti Leveltar                                       | ✓ ✓ | ~ |
|---------------------------------------------------------------------------------------------|----------------------------------------------------------------------------------------------------|---------------------------------------------------------------------|-----|---|
| DOLDAL TÁVOLLÉTEK EGYÉNI MUNKAIDŐ                                                           | ÜZENETEK                                                                                                    |                                                                     |     |   |
| Szabadság ✓<br>Kezdete 2020-04-20<br>Vége 2020-04-23<br>Megjegyzés Kérem a szabadság KULDES | Szabadság adatok<br>Arányos Kladott Kiadható<br>(44) (0) (44)<br>KRV JVH KRVH<br>1 (1) (33)<br>Időarányosan kladott<br>-12 | Távollétek Kérvényezett távollétek<br>Nincs adat erre az ídőszakra! |     |   |
|                                                                                             |                                                                                                    | SZABADSÁGOK                                                         |     |   |

A *Megjegyzés* cellába, ha akar, be tud írni rövid üzenetet a vezetőnek, itt lehet a home officeban elvégzendő feladatokat is röviden beleírni:

| GIM                                                             |                                                              | 📛 🗸 🛛 Magyar Nemzeti Levéltár                                       | V 🖂 💄 RITA           | ~ 心      |
|-----------------------------------------------------------------|--------------------------------------------------------------|---------------------------------------------------------------------|----------------------|----------|
| FÖOLDAL  TÁVOLLÉTEK  EGYÉNI MUNKAIDÓ  UZENI    Image: Szabadság | Szabadság adatok<br>rányos Kiadott Kiadható<br>(44) (0) (44) | Távollétek Kérvényezett távollétek<br>Nincs adat erre az időszakra! |                      |          |
| Vége 2020-04-23<br>Megjegyzés Kérem a szabadság<br>KULDÉS       | KRV JVH KRVH<br>1 1 43<br>Időarányosan kiadott<br>-12        |                                                                     | tradictor or Port,   |          |
|                                                                 |                                                              |                                                                     |                      |          |
|                                                                 |                                                              | SZABADSÁGOK                                                         |                      | 8 8      |
| Válassz évet! 🗸 🛛 SZŰ, KRV, TRV, JVH, SZ 🗸                      |                                                              |                                                                     |                      |          |
|                                                                 | 9 10 11 12 13 14                                             | 15 16 17 18 19 20 21 22 23                                          | 24 25 26 27 28 29 30 | 31 ÖSSZ. |

A *Küldés* gombra kattintva a távollét (szabadság/home office) igény a vezető hivatali e-mail címére kerül továbbításra:

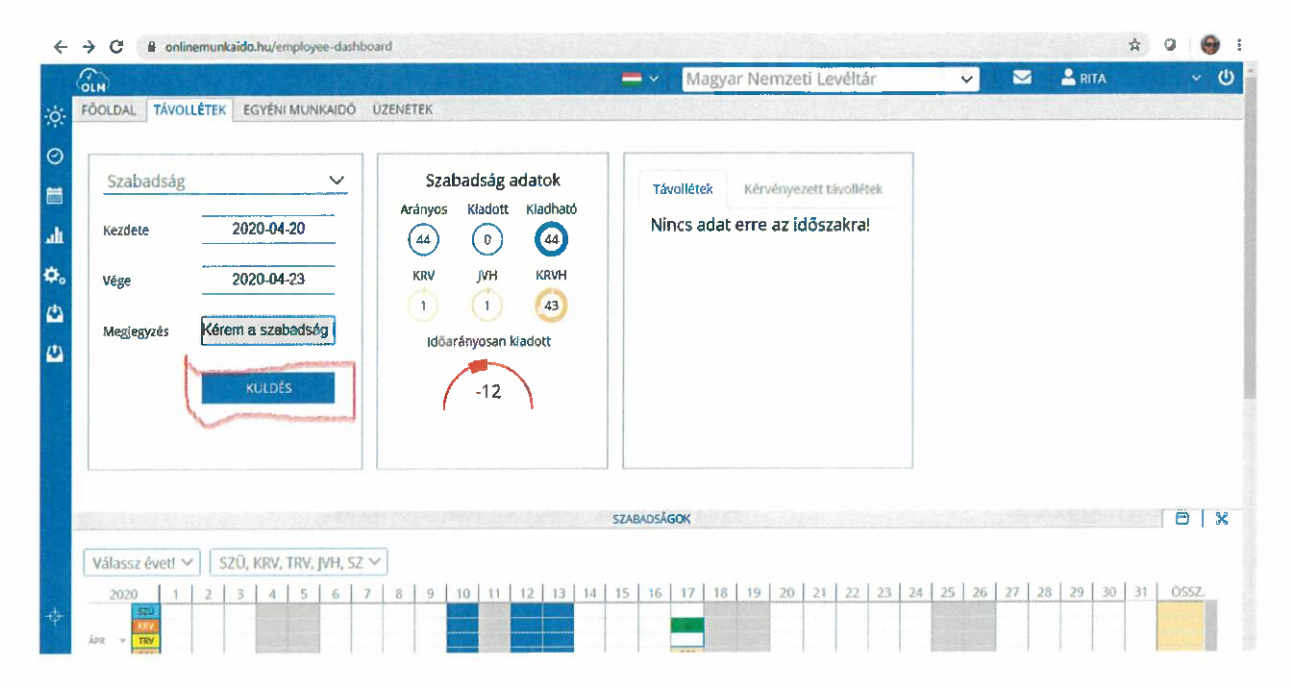

A távollét igény elküldéséről visszajelző e-mail érkezik az igénylő hivatali e-mail címére:

## **Tisztelt PATAKI RITA!**

Az alábbiakban részletezettek szerint, Szabadság címen távollétet kérvényezek.

Kérvényezés adatai:

Név: Kezdete: Vége: Távollét jogcíme: Megjegyzés: Tervezés időpontja: PATAKI RITA 2020-04-17 2020-04-17 Szabadság Kérek egy nap szabadságot. 2020-04-07 14:56

BELÉPEK

Engedélyét előre is köszönöm!

Tisztelettel, PATAKI RITA A vezető által **jóváhagyott** távollét igényről, az igénylő hivatali e-mail címére értesítés érkezik. Az igénylés Állapota: Jóváhagyott

# **Tisztelt PATAKI RITA!**

Ezúton értesítem, hogy az alábbiakban részletezettek szerint, megváltozott a kérvényezett / tervezett távollét állapota.

Kérvényezés adatai:

Kezdete: Vége: Távollét jogcíme: Megjegyzés: Létrehozás időpontja: Állapot: Módosítás időpontja: Módosító: 2020-04-17 2020-04-17 Szabadság Kérek egy nap szabadságot. 2020-04-07 Jóváhagyott 2020-04-07 MEDVECZKY VIKTÓRIA

BELÉPEK

Tisztelettel, MEDVECZKY VIKTÓRIA Visszatérve az OLM szabadságok naptár felületre látszik, hogy az igényelt szabadságnapnál (vagy Home Office napnál) megjelenik a rózsaszínnel jelzett JVH (jóváhagyott) jelzés:

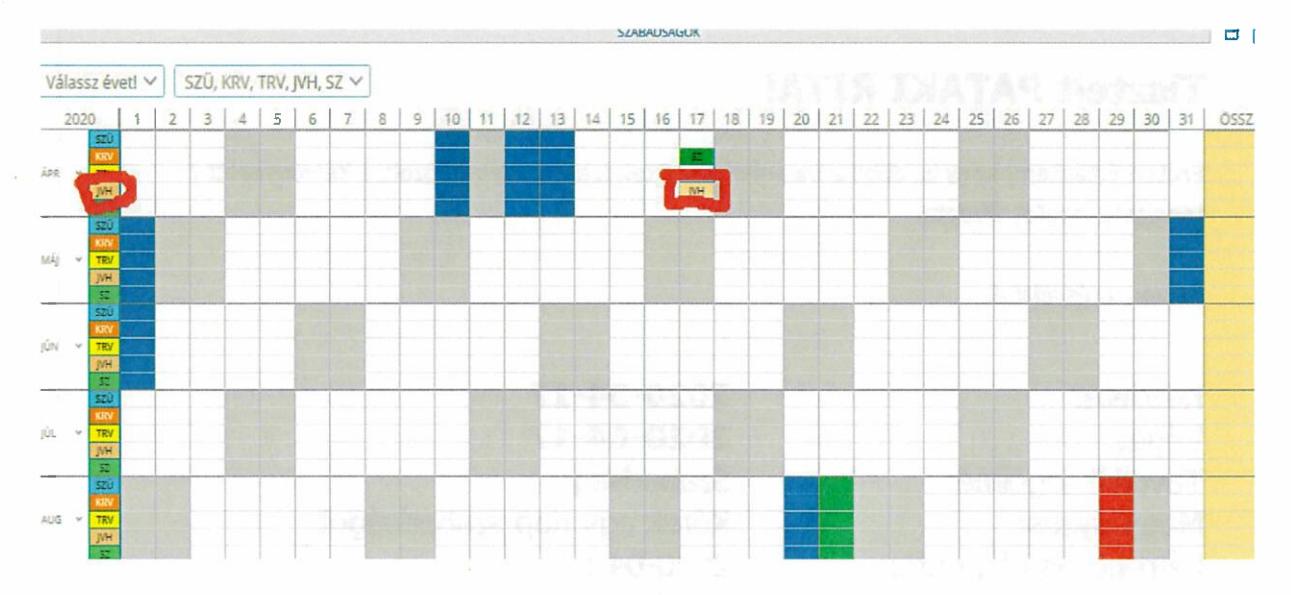

## Vezetői felület:

Minden vezető csak a saját szervezeti egységét látja, az ott dolgozó közalkalmazottakkal.

A képernyő bal oldalán, a napocska (Szabadság) ikonra kattintva megjelenik a Csoportos, Egyéni, Távollét tervező fül

| ÷   | -> C 🗎 onlinem | upicaido,hu/staff-leave-planner 🔁 🔂                                                                                    | 0 \varTheta 1 |
|-----|----------------|----------------------------------------------------------------------------------------------------|---------------|
|     | GLM            | 🚍 🛩 🛛 Magyar Nemzeti Levéltár 💦 💉 🏹 🚨 RITA                                                                             | ~ ()          |
|     |                | TÁVOLLÉT TERVEZŐ                                                                                                    | BX            |
| ò.  | Szabadság      | Coopertos P11 Kválaszlottak #11 Sablonok O Nézet Dátum<br>ER Kersés X 1. KRV, TRV, JVH, Nap 2020. ápr 01 2020. ápr 30. | ]             |
| 0   | Munkaidő       | Egyéni Dra                                                                                                    | _             |
| =   | Beosztás       | Távollét tervező T SZŰRÉS                                                                                              |               |
| alt | Kimutatás      | CSOPORTOS                                                                                                    | DX            |
| ¢.  | Beállítás      | ót!                                                                                                    |               |
| 4   | Export         |                                                                                                    |               |
| 4   | Import         |                                                                                                    |               |
| +   | Eszközök       |                                                                                                    |               |
| 107 |                |                                                                                                    |               |
| φ   | Vonalzó        |                                                                                                    |               |

A *Csoportos* fülre kattintva a szervezeti egység valamennyi közalkalmazottját ki lehet választani a kék jobbra mutató nyíllal, a SZŰRÉS gombra kattintva megjelenik a naptár, amelyben minden kijelölt dolgozót távollét adata egymás alatt helyezkedik el:

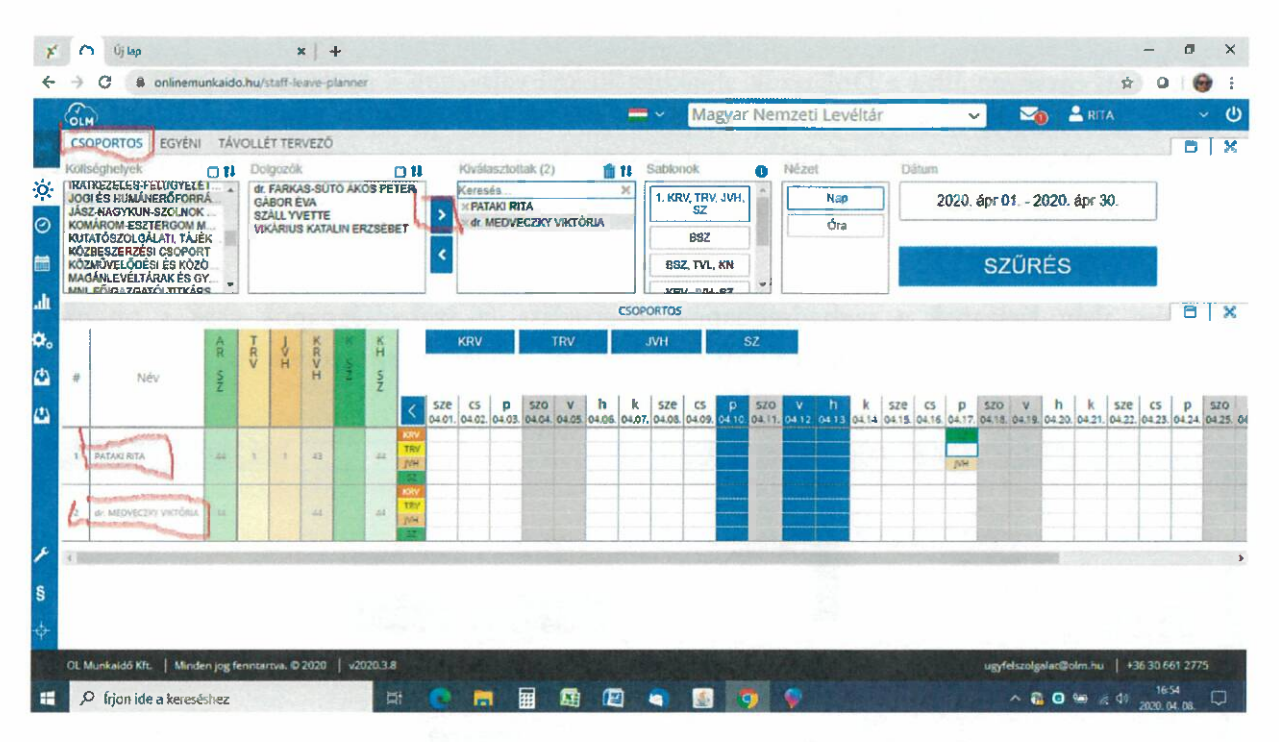

Az Egyéni fülre kattintva lehetőség van csak egy dolgozó távollét adatait megnézni:

A szervezeti egységen állva a Dolgozók ablakban rá kell állni a kiválasztott névre, majd a kék jobbra mutató nyílra kattintva a név átkerül a Kiválasztott ablakba. A SZŰRÉS gombra kattintva megjelenik az adott dolgozó naptár felülete és alatta a részletezett szabadság napok megosztása (a szabadságnapok csak a program működése miatt lettek exportálva, és az Mt szabadságnap szabályai érvényesülnek).

| ¥        | 🔿 ហ្វ័ន                                     | p               |          | ×                     | +                  |             |     |          |                |        |       |        |        |         |                   |      |       |       |        |      |                                           |       |     |       |       | -  | o x   |
|----------|---------------------------------------------|-----------------|----------|-----------------------|--------------------|-------------|-----|----------|----------------|--------|-------|--------|--------|---------|-------------------|------|-------|-------|--------|------|-------------------------------------------|-------|-----|-------|-------|----|-------|
| 4        | → C                                         | il onlinen      | nunkaido | .hu/staff-lea         | we-planner         | /individual |     |          |                |        |       |        |        |         |                   |      |       |       |        |      |                                           |       |     |       | ŵ     | 0  | 😁 E   |
|          | GLM                                         |                 | -        |                       |                    |             |     |          |                |        | -     | ~      | Mag    | yar Ne  | mzeti             | Lev  | éltár |       |        | ~    | 6                                         | 0     | 2   | RITA  |       |    | ~ U   |
|          | CSOPORTO                                    | S EGYÉN         | N TÁV    | OLLÉT TERV            | /EZŐ               |             |     |          |                |        |       |        |        |         |                   |      |       |       |        |      |                                           |       |     |       |       | Ē  | x l   |
|          | Költséghelye                                | k               | @tł      | Dolgozók              |                    |             | K   | Qválasz  | tottak (1)     | 1      | 11    | Sable  | onok   |         | Né                | zet  |       |       | Dátum  |      |                                           |       |     |       |       |    |       |
| -Q-      | Foglalkoztatok<br>1945 ELŐTTI               | tak<br>KORMÁNYS | ZE       | ANDORIKO              | ROZA<br>IÈ FODOR R | OZSA        |     | PATAKI   | RITA           |        | ×     | 1.1    | KRV, J | VH, SZ  |                   | N    | ар    |       | 1      | 202( | ), ápr ()                                 | 1 202 | 20. | ápr 3 | 0.    |    |       |
| 0        | 1945 UTANI C<br>1945 UTANI N<br>DaDakiya ME | ORMÁNYSZ        | ER.      | ARIAL IAI             | IAS<br>ISZTINA     |             | -   |          |                |        |       |        | 893    | 2       |                   | 2    | ha    |       |        | _    | مسمس                                      | -     |     |       |       | _  |       |
| <b>m</b> | BELSŐ ELLE<br>BERUHÁZÁS                     | NÔR             | LIGH     | AVAR ANT<br>AZBEI MÁI | ON                 |             | <   |          |                |        |       | B      | sz, tv | L, KN   |                   |      |       |       |        |      | SZ                                        | ŰRÉ   | s   | 1     |       |    |       |
|          | BORSOD-AB                                   | AUJ-ZEMPLE      | ÉM +     | ALDOZO I              | TVÁN               | -           |     |          | prior Delayers | 1      |       | KOR    | W, TRI | i, jvh, | -                 |      |       |       |        |      | In case of                                | -     | -   | م     |       | -  |       |
|          | 120                                         |                 |          |                       |                    |             |     | <        | PATAK          | I RIT  | A     |        |        | $\sim$  | >                 |      |       |       |        |      |                                           |       |     |       |       |    | -     |
| Ф.       | 12                                          |                 |          |                       | -04                | 1           |     |          | and and        | Punch? | EGY   | ÉNI    |        | 1.1.1   |                   |      |       |       |        |      |                                           |       | -   |       |       | E  | XI    |
| ٨        | KRV                                         | J               | VH       | SZ                    |                    |             |     |          |                |        |       |        |        |         |                   | . 5. |       |       |        |      |                                           |       | J.  |       |       | -  |       |
| 4        | 2020                                        | KRV 1           | 2 3      | 3 4 5                 | 6 6                | 7 8         | 9 1 | 0 11     | 12 13          | 14     | 15    | 16     | 17     | 18 1    | 20                | 21   | 22    | 23    | 24     | 25   | 26                                        | 27 28 | 3   | 29    | 30 3  | 1  | OSSZ. |
|          | ÁPRILIS                                     | JVH<br>SE       |          |                       |                    |             |     |          |                |        |       |        | JVH    |         |                   | -    |       |       |        |      | 1 and                                     | -     |     |       |       |    |       |
|          | Partersie                                   |                 | 1        |                       |                    |             | -   |          | The second     | 5      | ZABAD | SÁGO   | K      | al.     |                   |      |       | -     |        |      | 1. A. A. A. A. A. A. A. A. A. A. A. A. A. |       |     |       |       | E  | X     |
|          |                                             |                 |          | Szal                  | adságok            |             |     |          |                | ТГ     |       |        | Terv   | ezés    |                   |      |       | Be    | tegsza | bade | ságok                                     |       | ſ   |       | 100   |    |       |
|          | Arányos                                     | Kadott          | Kiadha   | tó Eész               | Apana              | ip Tem      | le  | dőarányo | asan kiadott   |        | KF    | v      | N      | н       | KRVH              |      | A     | ányos | Kia    | orob | Kiadh                                     | ăzó   |     | 2-    |       |    |       |
| ×        |                                             | 6               | 44       | 7                     | 0                  | 0           |     |          |                |        | 1     |        | 0      | 1       | 43                | 4    | 1     | 15    | G      | 2    | (15                                       |       |     |       |       | 72 | 10    |
| s        |                                             | U.              |          | U                     | 0                  | 9           |     | 1 .      | 12             |        | -     |        | -      | 1       |                   | 11   |       | 0     | 5      | 2    | C                                         |       |     | 10 1  |       |    |       |
|          | THE REAL PROPERTY OF                        |                 |          |                       |                    |             | -   |          |                | JL     | TÁVOI | I ÉTEK |        |         |                   |      | L     | -     |        | • •  |                                           |       | L   |       | 12.61 |    |       |
| 4        | Válasszon                                   | ki dolar        | zótl     |                       |                    |             |     |          |                |        |       |        | 1      |         | and a start lines |      |       |       |        |      |                                           |       |     |       |       |    |       |

A *Távollét tervező* fülön a vezető akár magának, akár a kiválasztott dolgozónak tud szabadságot rögzíteni, ha a közalkalmazott valamiért nem tud maga igényelni.

A szervezeti egységen állva a Dolgozók ablakban ki kell választani a nevet, a kék jobbra mutató nyíllal a név átkerül a Kiválasztottak ablakba. A SZŰRÉS gombra kattintva megjelenik a kiválasztott dolgozó Új távollét felülete, ahol az adatok kitöltése után a LÉTREHOZÁS gombra kattintva kerül az e-mail megküldésre a dolgozónak visszajelző levélként, a vezetőnek pedig jóváhagyást kérő levélként.

A felület alján látszanak a szabadságnapok megoszlása (a szabadságnapok csak a program működése miatt lettek exportálva, és az Mt szabadságnap szabályai érvényesülnek).

| GLM /                                                                                                    |                                                                                   |                          | = ~                    | Magyar Nemzeti Levélta              | ìr                   | ~                       | ~0           | RITA                   | ~ (              |
|----------------------------------------------------------------------------------------------------|-----------------------------------------------------------------------------------|--------------------------|------------------------|-------------------------------------|----------------------|-------------------------|--------------|------------------------|------------------|
| CSOPORTOS EGYÉNI CTÁV<br>Költséghelyek                                                                   | Dolgozok D                                                                        | Kiválasztottak (1)       | th ri                  | Dátum                               |                      |                         |              |                        | 0 3              |
| HAJDÚ-BIHAR MEGYEI LEV *<br>HEVES MEGYEI LEVÉLTÁR<br>INFORMATIKAI ÉS E-LEVÉLT<br>RATKEZEI ÉS EL ÚQVEI ET | dr. FARKAS-SUTO AKOS PETER<br>dr. MEDVECZKY VIKTORIA<br>GABOR EVA<br>SZALL YVETTE | Xeresés<br>XPATAKI RITA  | ×                      | 2020. ápr 01 2020. ápr 3            | 0.                   |                         |              |                        |                  |
| JOGI ÉS HUMÁNERŐFORRÁ.<br>JÁSZ-NAGYKUN-SZOLNOK<br>KOMÁROM-ESZTERGOM M.<br>KUTATÓSZOLGÁLATI, TÁJÉK ~      | VIKĀRIUS KATALIN ERZSĒBET                                                         | <                        |                        | SZŰRÉS                              | )                    |                         |              |                        |                  |
|                                                                                                    |                                                                                   | < PAT                    | AKI RITA<br>ÚJ TÁVO    | → >                                 |                      |                         |              |                        |                  |
| Távollét típusa Távollét jog                                                                             | cime Kezdete Vége                                                                 | Me                       | gjegyzés               |                                     | 2.7                  |                         |              |                        |                  |
| Kérvényezett v Szabadság                                                                                 | ✓ éééé-hh-nn éééé-hh-nn                                                           | Megjegyzés               | τλνομι                 | LETREHOZAS                          | >                    |                         |              |                        |                  |
| # Eng Állapot                                                                                            | Távollét típusa Távollét jogcín<br>Kérvényezen Szabadság                          | Ne Kezdete 2020-04-17 20 | Vége<br>20-04-17 Kérek | Megjegyzés<br>segy nap szabodságot. | Na<br>1              | p M nap                 | Óra<br>08:00 | Rögzitő<br>PATAKI RITA | Rögz.<br>2020-04 |
| 4                                                                                                    |                                                                                   |                          | SZABADS                | Ágok                                |                      |                         |              |                        |                  |
| Arányos Kiedott Kiedh                                                                                    | Szabadságok<br>ató Eész Apanap Tem                                                | ldőerányosan kiado       | a KRV                  | Tervezés<br>JVH KRVH                | Betegsi<br>Arányos X | zabadságol<br>Gedott Ki | k<br>(adható | 7                      |                  |
|                                                                                                    | $\overline{0}$ $\overline{0}$ $\overline{0}$                                      | 12                       | 6                      | 1 (43)                              | (15)                 | 0                       | 15           |                        | -20              |

## Lekérdezés

A szervezeti egység dolgozóinak távollétét az alábbi módon lehet lekérdezni:

Az Export / Szabadság / Csoportos fülre kattintva

| OLM         |             |                                             | 🚍 🗸 🛛 Mag                        | gyar Nemzeti Levéltár | 🗸 🛛 🔀 RITA    | م ~ ٹ          |
|-------------|-------------|---------------------------------------------|----------------------------------|-----------------------|---------------|----------------|
| - Interdent | AS MUNKAIDŐ |                                             |                                  |                       |               |                |
| - Szabadság | Dolgozók    | Kiválasztoltak                              | (6) 11 Nézet                     | Dálum                 |               |                |
| 🖉 Munkaidő  | I           | Keresés<br>Mdr. FARKAS-SE<br>Mdr. MEDVECZI  | Nap                              | 2020                  | Charles and a |                |
| Beosztás    | A           | SÁBOR ÉVA<br>× PATAKI RITA<br>× SZÁLL YVETT | E                                | SZÜRÉS                | S             |                |
| Kimutatás   | T -         | NKARIUS KAT                                 | TALIN ERZS *                     |                       |               |                |
| 🔅 Beállítás |             |                                             | FOLYAMATBAN LÉVŐ EXPORT          | ОК                    | -             | 0 X            |
| Export      | Szabadság   | Csaportos                                   | EXPORTOK                         |                       |               | <del>o</del> x |
| 🖾 Import    | Beosztás    | Egyéni                                      | nyilváncartás 202004081          | 71104.pdf Letöltés    |               |                |
|             | Munkaidõ    | Nemzeti Levéltár Csopartas                  | szabadság nyilvánsamás 202004081 | 71103.pdf Letöltés    |               |                |
|             |             |                                             |                                  |                       |               |                |

Megjelenik a szervezeti egység dolgozóinak névsora.

A dolgozókat a kék jobbra mutató nyíllal a Kiválasztottak ablakba át kell tenni, a SZŰRÉS gombra kattintva, az EXPORTOK-nál rövid idő múlva megjelenik a Letöltés fül.

| ← -                              | C 🔒 onlinemur                                                                                                    | nkaido.hu/export/staff-le | ave-planner/group/                                                                                                    |                      |                         | \$ ( | 9 i \varTheta 🗄 |
|----------------------------------|----------------------------------------------------------------------------------------------------|---------------------------|----------------------------------------------------------------------------------------------------|----------------------|-------------------------|------|-----------------|
| 6                                | ILM .                                                                                                    |                           |                                                                                                    | 🗕 🗸 🛛 Magya          | r Nemzeti Levéltár      |      | ~ ()            |
| <b>⊨</b> Щ ⊙ ☆<br>xxxf5ga∋tδ ∩ n | ZABADSÁG BEOSZTÁ<br>Soportos Egyéni<br>Xitséghelyek<br>EVES MEGYEI LEVÉLTÁR<br>FORMATIKAI ÉS E-LEVÉL<br>MIRÁNERŐFORM<br>SZHASYKUN-SZOLNOK<br>NMÁROM ESZTERCOM<br>NUTKOSZOLGÁLATI, TALÉS<br>UZTESZEJCES CSOPORT |                           | Kiválaszlottak (6) 11  Kiválaszlottak (6) 11  Keresés  Keresés. | Nézet<br>Nap<br>Óra  | Dátum<br>2020<br>SZŰRÉS |      | O X             |
| ф.                               |                                                                                                    |                           | FOLYAMATE                                                                                                    | IAN LÉVŐ EXPORTOX    |                         |      | 6 %             |
| øľ                               | incs folyamatban e                                                                                                    | export                    | E                                                                                                    | XPORTOK              |                         |      | 6 X             |
| (2)                              | Dátum                                                                                                    | Lejárat                   | Név                                                                                                    |                      | 1                       |      |                 |
|                                  | 2 2020-04-08 17:11:04                                                                                                    | 2020-04-10 17:11:04       | Magyar Nemzeti Levéltár Csoportos szabadság nyilván                                                                                                    | martás 2020040817110 | 04.pdf                  |      |                 |
|                                  | 2020-04-08 17-11-03                                                                                                    | 2020-04-10 17:11:03       | Magvar Nemzeti Levéltár Csocortos szabadság nyilván                                                                                                    | tantás 2020040817110 | 3.pdf Letöltés          |      |                 |

A Letöltés fülre kattintva megnyílik a szervezeti egységnél dolgozók távollét eseményei.

Minden rövidítést tartalmazó cellára állva az egér nyillal, megjelenik a rövidítés jelentése.

| μş | yai nemzeri z           | eve:   | F                          | L L                        | i X        | i n                   | i .                                                                                              |                  |                 | s                   | 0                          | N        | 0                               | A           | A                | т      | -     |     | K  | ĸ           | R                | F   | A      |   |
|----|-------------------------|--------|----------------------------|----------------------------|------------|-----------------------|--------------------------------------------------------------------------------------------------|------------------|-----------------|---------------------|----------------------------|----------|---------------------------------|-------------|------------------|--------|-------|-----|----|-------------|------------------|-----|--------|---|
| ŧ  | Mév                     | A NUÁR | 6<br>8<br>7<br>1<br>4<br>8 | A<br>R<br>C<br>I<br>U<br>S | PR   L   S | 1<br>4<br>7<br>1<br>8 | 9<br>2<br>2<br>2<br>2<br>2<br>2<br>2<br>2<br>2<br>2<br>2<br>2<br>2<br>2<br>2<br>2<br>2<br>2<br>2 | ů<br>L<br>U<br>S | U G U S Z T U S | S N E P T É S B E B | K<br>T<br>Ó<br>B<br>E<br>B | OV EMBER | E<br>C<br>E<br>M<br>B<br>E<br>A | R<br>S<br>Z | R<br>B<br>S<br>Z | R<br>V | - V H | 5 2 | H  | 8<br>S<br>Z | H<br>B<br>S<br>Z | s z | P<br>Å |   |
| 1  | FARKAS-SÜTŐ ÁKOS PÉTER  |        |                            | 1                          | 1          | 1                     |                                                                                                  |                  |                 | 1                   |                            |          |                                 | 37          | 15               | 2      | 2     | 1   | 36 |             | 15               |     |        | - |
| 2  | MEDVECZKY VIKTÓRIA      |        |                            |                            |            |                       |                                                                                                  |                  |                 |                     |                            |          |                                 | -44         | 15               |        |       |     | 44 |             | 15               |     |        |   |
| 3  | GÁBOR ÉVA               |        |                            |                            |            |                       |                                                                                                  |                  |                 |                     |                            |          |                                 | 51          | 15               |        |       |     | 51 |             | 16               |     |        |   |
| 1  | PATAKIRITA              |        |                            |                            |            |                       |                                                                                                  |                  |                 |                     |                            |          |                                 | -44         | 15               | 1      | 1     |     | 44 |             | 15               |     |        |   |
|    | SZÁLL YVETTE            |        |                            |                            |            |                       |                                                                                                  |                  |                 |                     |                            |          |                                 | 33          | 15               | 1      | 1     |     | 33 |             | 16               |     |        |   |
| -  | VKARUS KATALIN ERZSEBET |        |                            |                            |            |                       |                                                                                                  |                  |                 |                     |                            |          |                                 | 33          | 15               |        |       |     | 33 |             | 15               |     |        |   |

Az egyéni lekérdezést, egy közalkalmazottra, ugyan ezzel a módszerrel lehet kivitelezni.